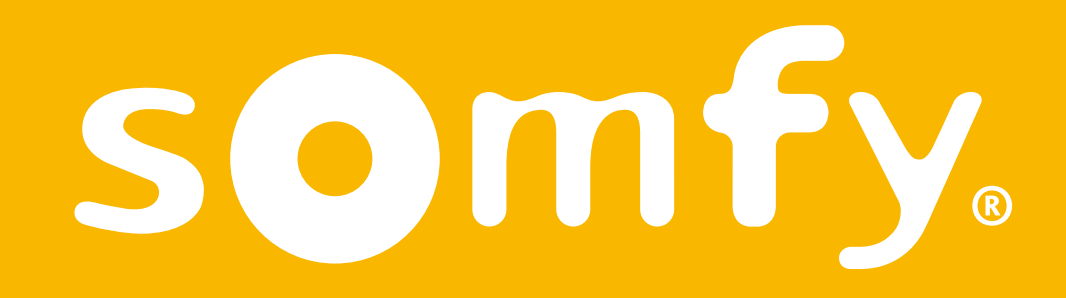

## Termostato cablato connesso

Guida di installazione

Il presente pdf è interattivo ed è destinato ad essere letto su pc. Zone grigie segnalano la presenza di pulsanti. Fai clic sopra per semplificare ed ottimizzare l'utilizzo di questa modalità d'uso.

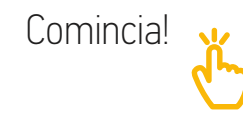

#### Indice

| Scopri il contenuto della scatola                    | 4  |
|------------------------------------------------------|----|
| Prima dell'installazione<br>e raccomandazioni        | 5  |
| L'applicazione Termostato Somfy                      | 6  |
| Attivazione del tuo termostato                       | 7  |
| Disinstallazione del tuo vecchio<br>termostato       | 12 |
| Installazione del tuo termostato<br>cablato connesso | 20 |
| Abbinamento con il gateway                           | 28 |

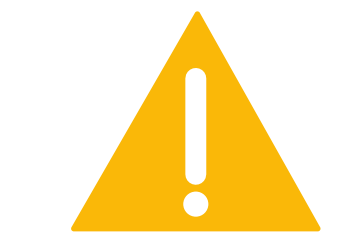

Assicurati di aver disinserito l'alimentazione generale prima di effettuare qualsiasi intervento

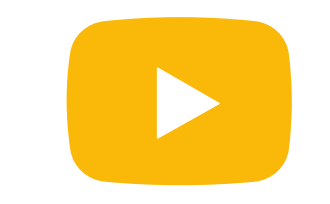

Un videotutorial d'installazione del tuo prodotto è disponibile qui

### Scopri il contenuto della scatola

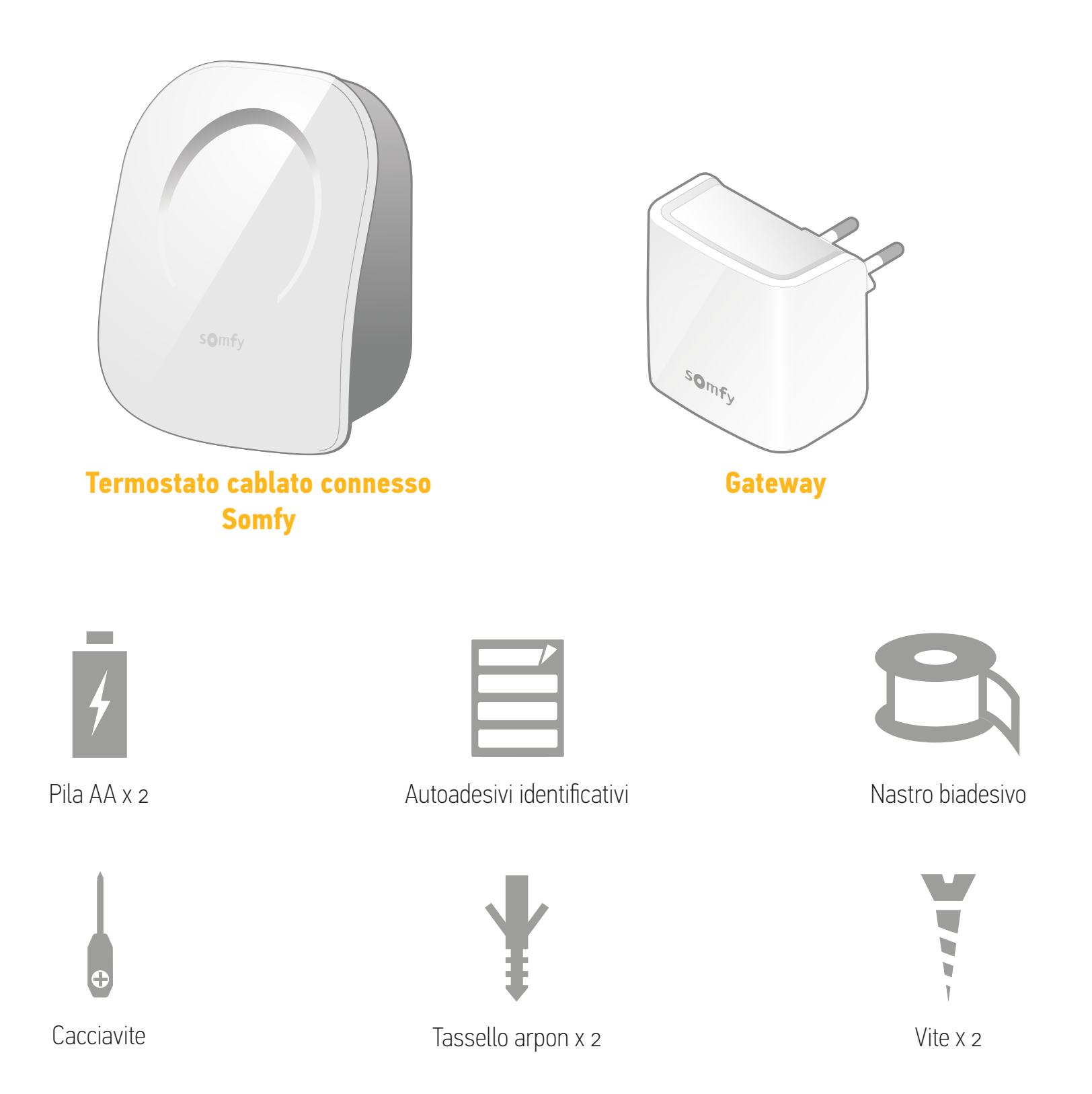

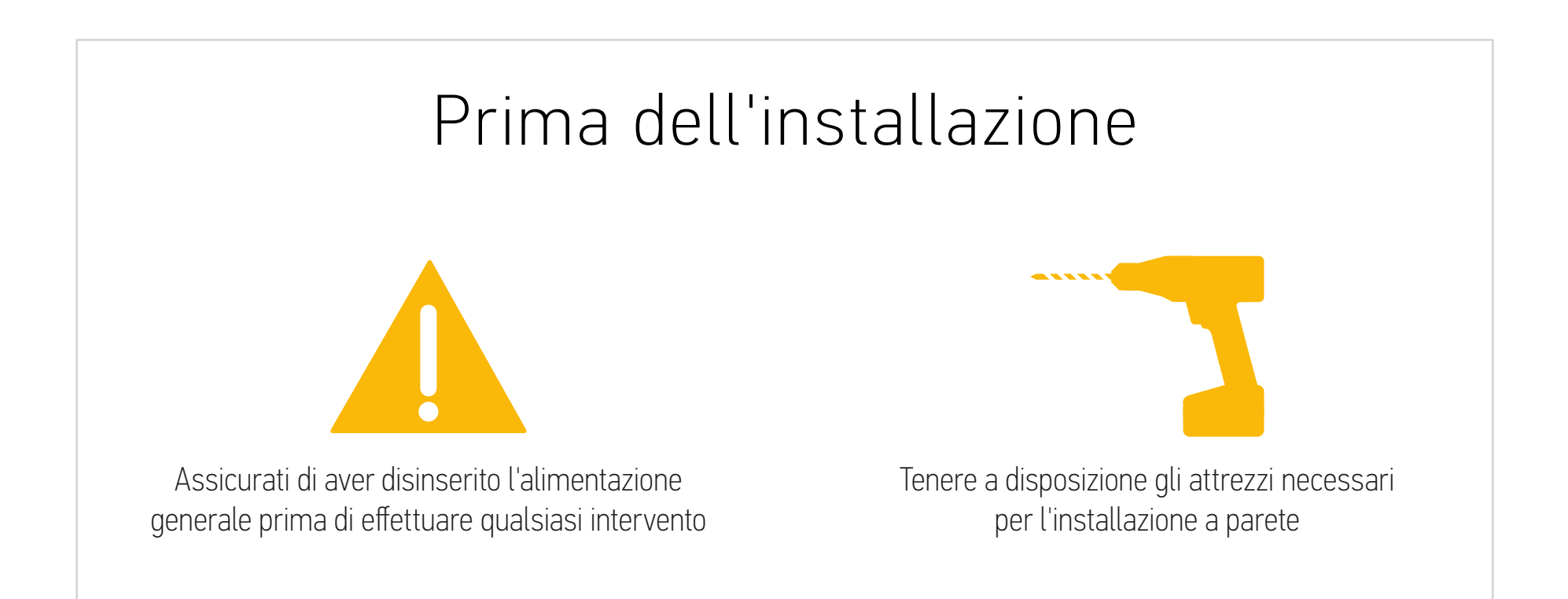

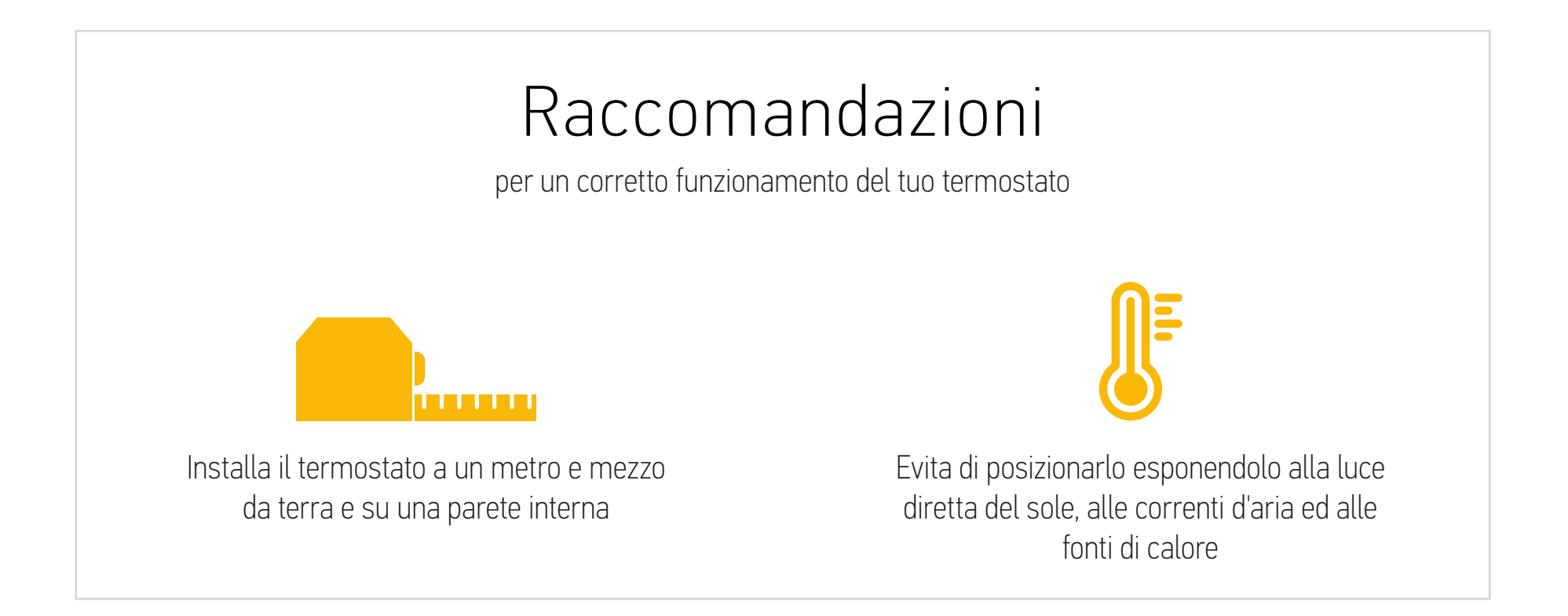

#### L'applicazione Termostato Somfy

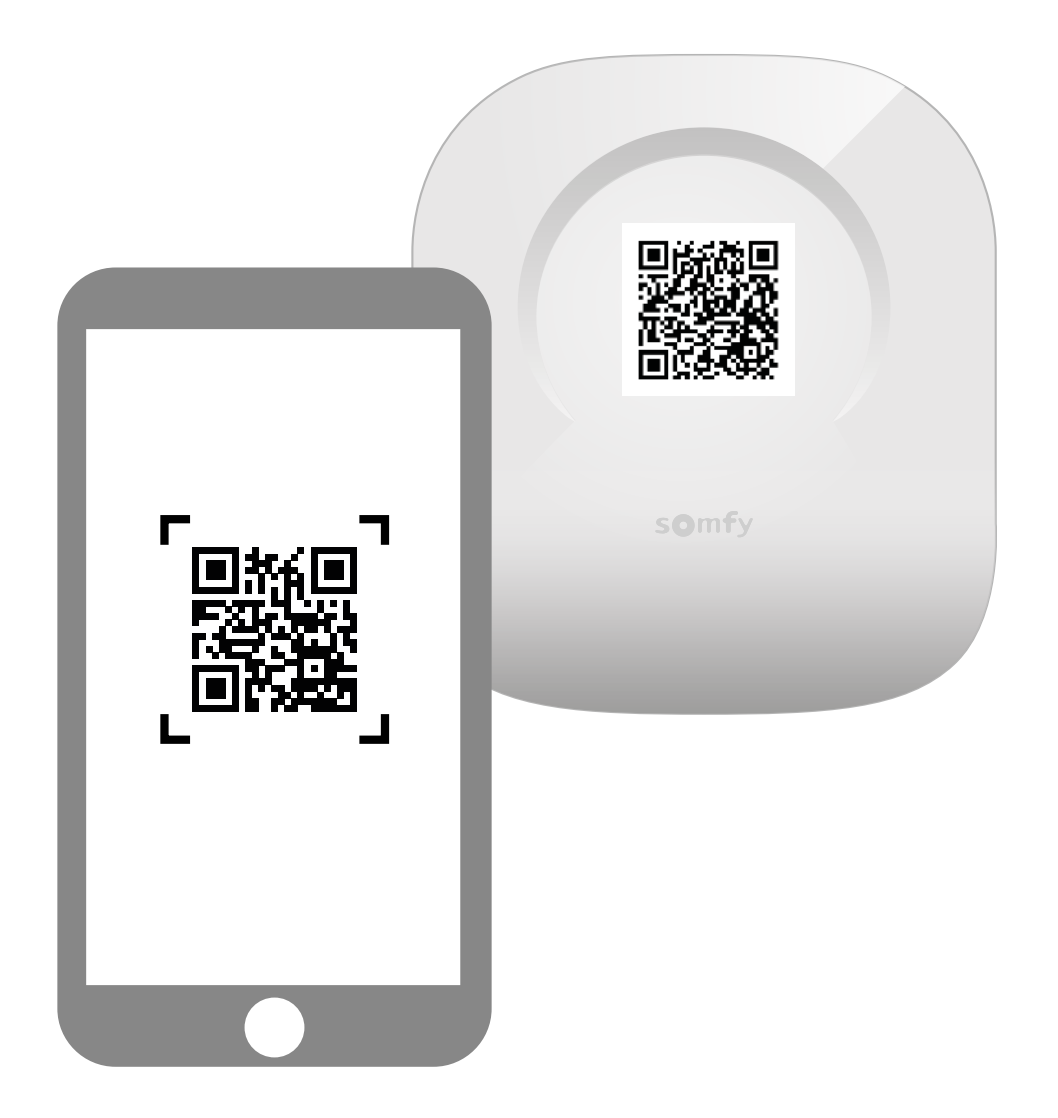

Scarica l'applicazione scansionando il codice QR presente sul tuo termostato.

L'applicazione "Termostato Somfy" è disponibile per gli smartphone Android e iOS.

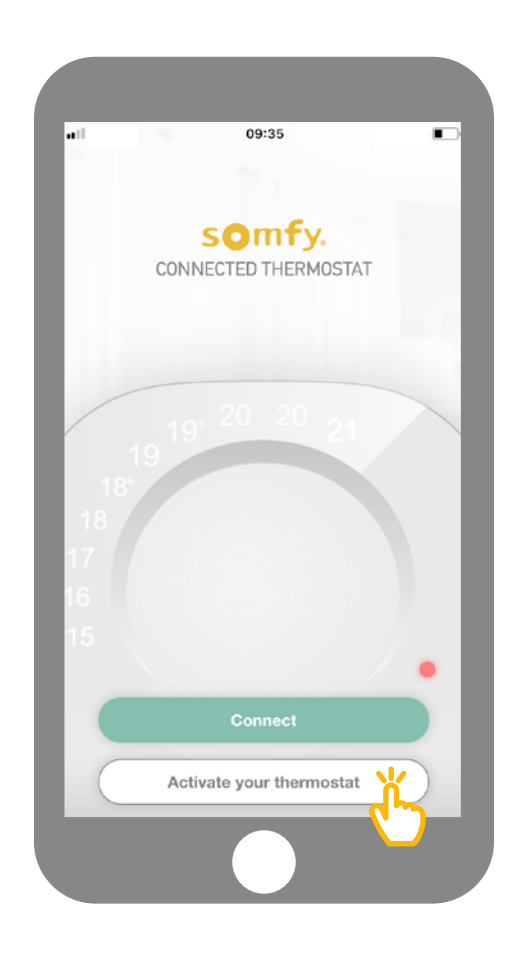

Sulla tua applicazione, fai clic su "Attiva il tuo termostato".

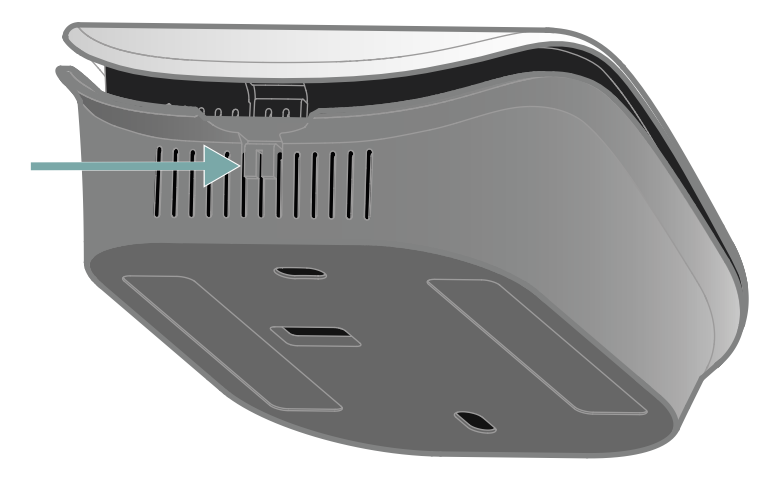

<complex-block>

Apri il termostato premendo il punto di pressione per accedere al codice QR e attiva il tuo termostato. Dietro il lato anteriore, genera il tuo codice QR o inserisci manualmente il codice PIN.

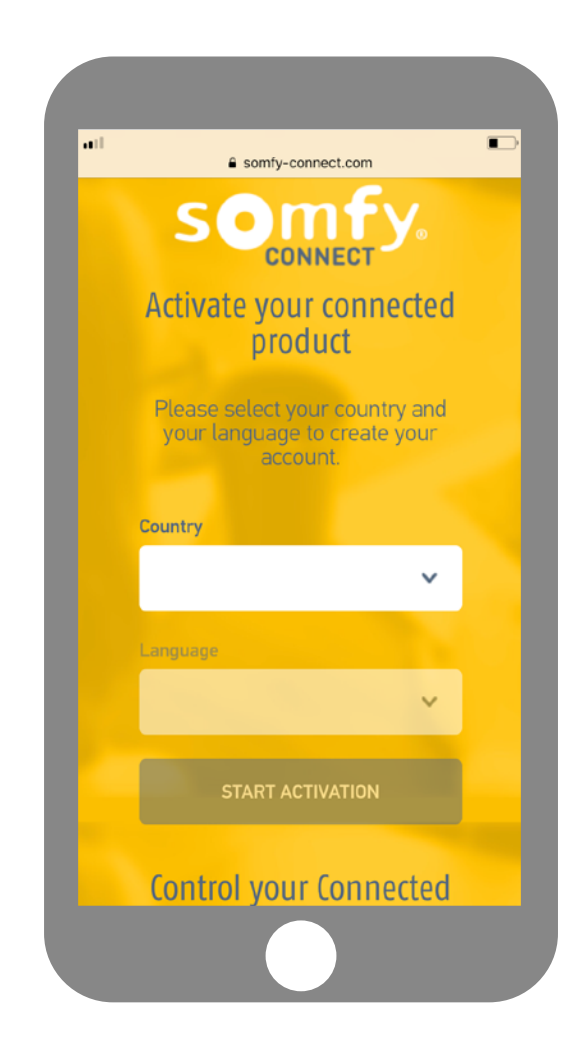

C Thermostat C Somfy.fr CONNECTED THERMOSTAT Veuillez saisir votre code PIN 1732 0007 0060 Je continue Où trouver mon code PIN ? гî m Ē <

Selezionare il tuo paese e la tua lingua e fai clic su "Attiva il mio prodotto" sul sito Somfy Connect.

Il codice PIN del tuo prodotto si registra automaticamente. In caso contrario, è possibile inserirlo manualmente. Si trova vicino al codice QR (vedere pagina 8).

| •1  | a somfy.com.lb                                 |
|-----|------------------------------------------------|
|     | CONNECTED<br>THERMOSTAT                        |
|     |                                                |
|     | Back to previous step                          |
|     | Email and Your<br>password information Summary |
|     |                                                |
|     | 6                                              |
| Fr  | mail and password                              |
| Ple | ase enter your email address and choose        |
| ,00 | pussion to create your account                 |
|     | Email address                                  |
|     |                                                |
| 1   | Confirm your email address                     |
|     |                                                |

Inserisci nome utente e password associati al tuo account Somfy. Se non disponi di un account Somfy, puoi crearne uno durante questa operazione.

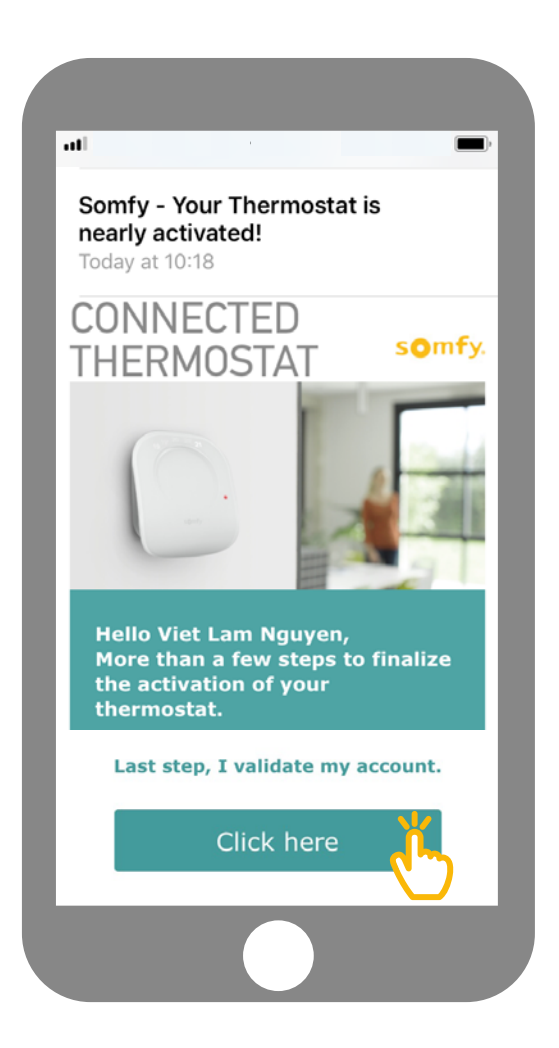

Una volta creato l'account, riceverai un'e-mail per confermare l'attivazione. Completa questa procedura facendo clic sul link nell'e-mail. Se non ricevi la mail, controlla nella posta indesiderata.

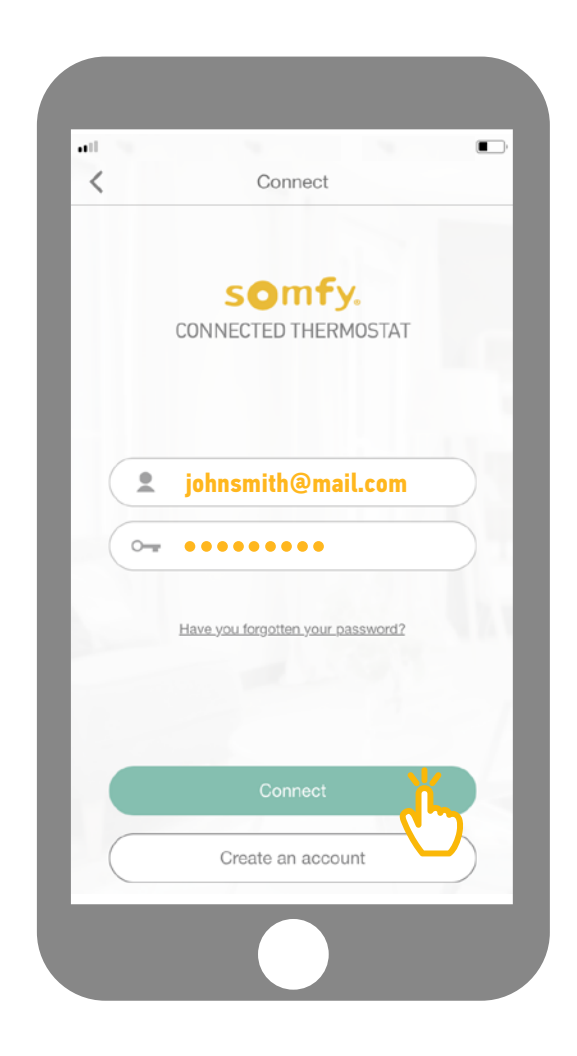

Ritorna all'applicazione ed inserisci i tuoi dati per collegarti.

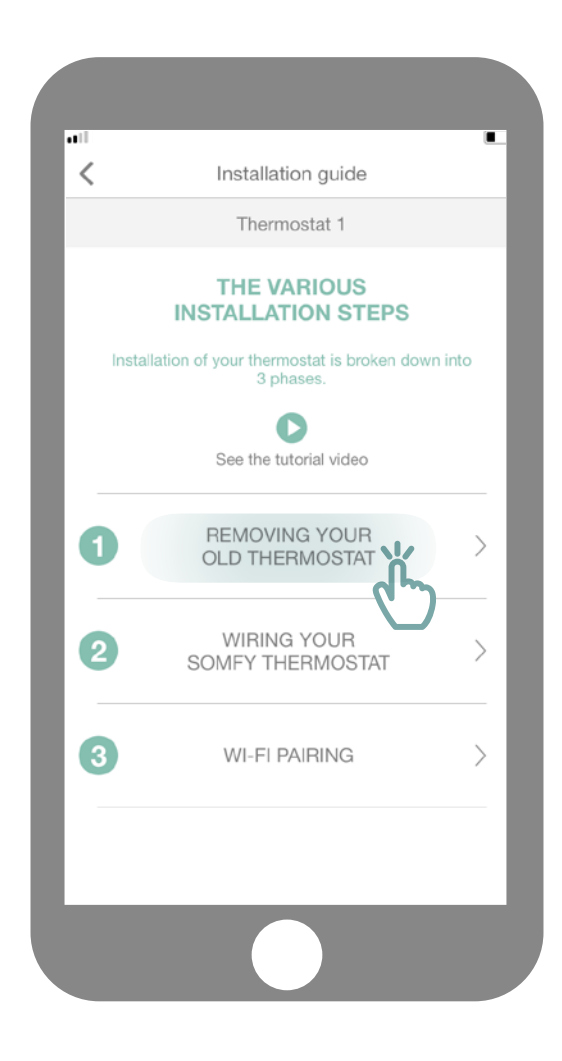

#### Clicca su "Disinstalla il tuo vecchio termostato".

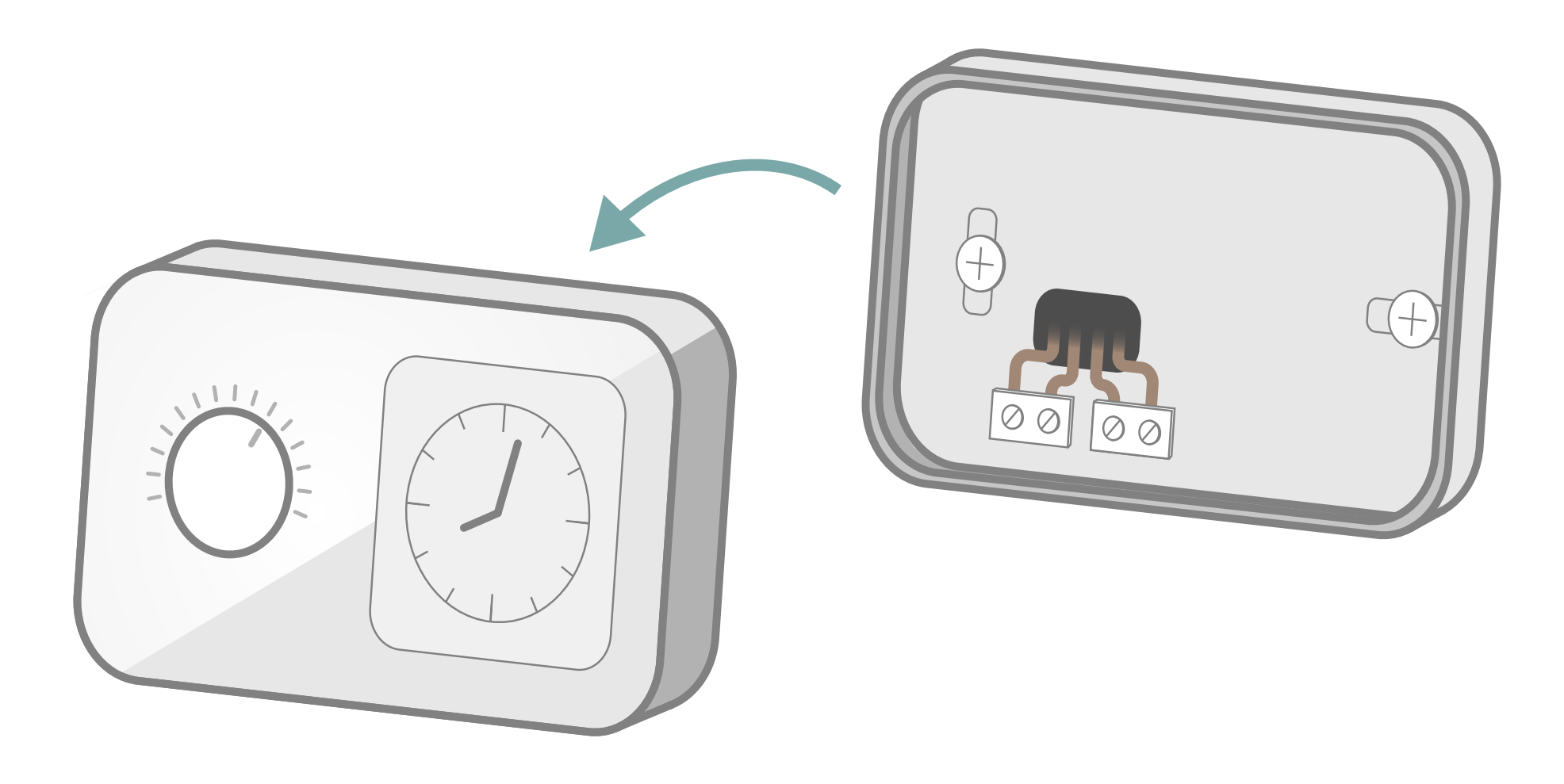

In base al modello del tuo termostato, svita o sgancia la parte anteriore.

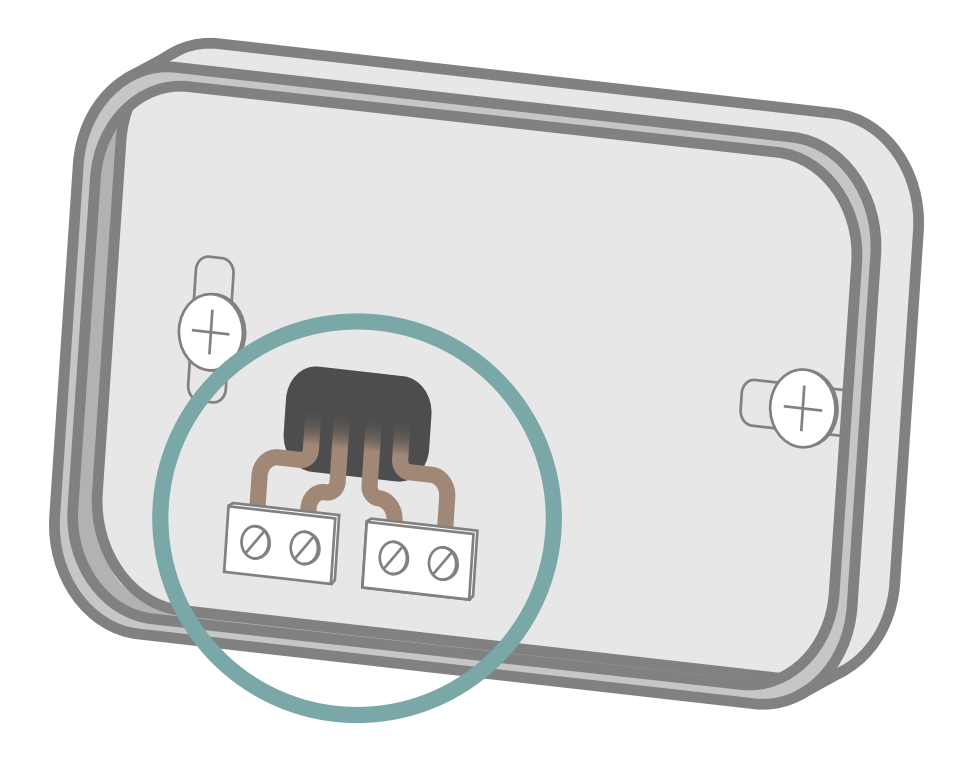

## Quanti fili sono collegati al termostato?

2 fili

3 fili

#### Se hai 2 fili connessi al tuo termostato

IN prossimità della morsettiera del tuo termostato, sono riportate delle scritte che ti consentiranno di identificare il cablaggio.

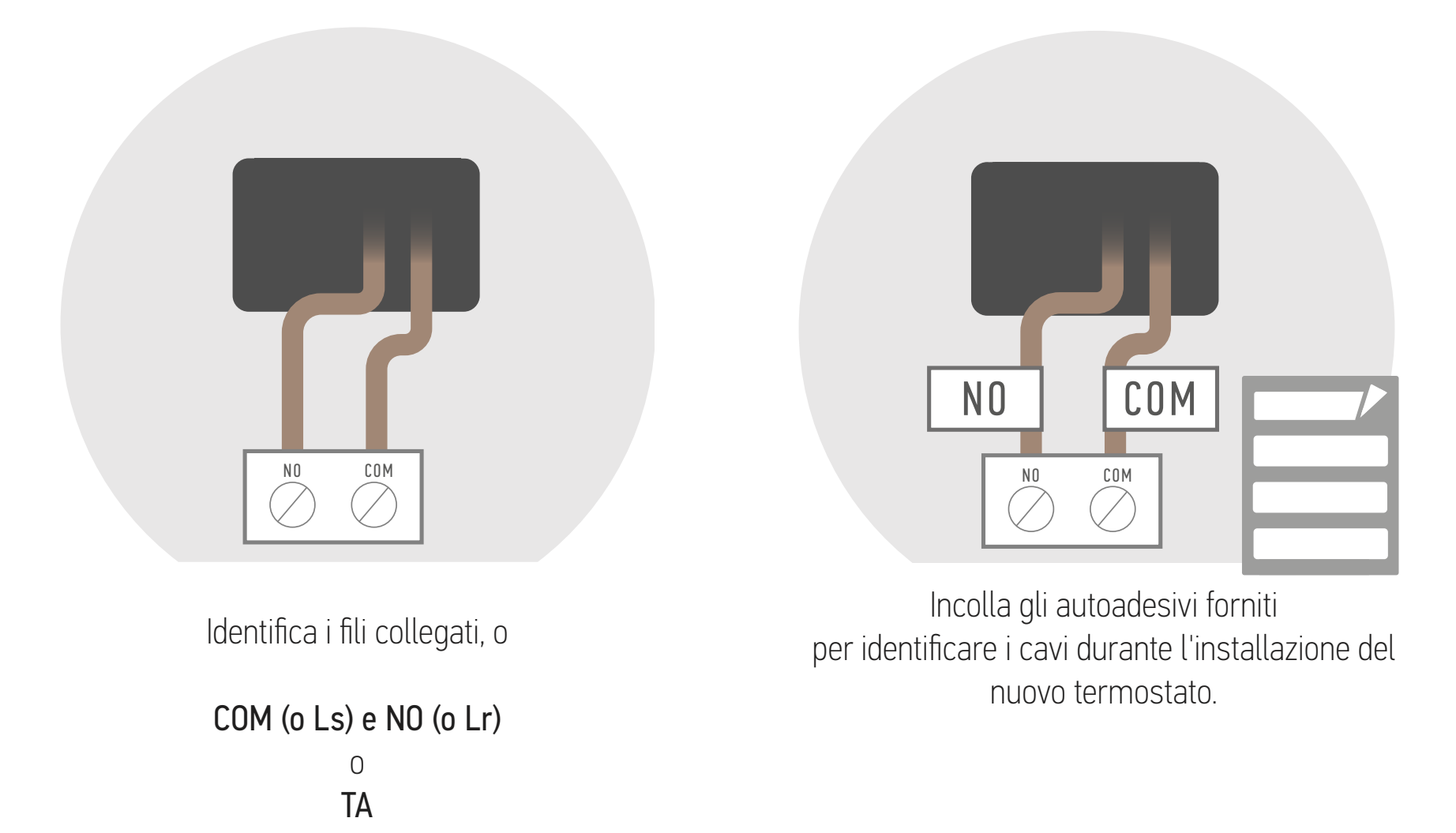

Fase seguente

#### Se hai 3 fili connessi al tuo termostato

IN prossimità della morsettiera del tuo termostato, sono riportate delle scritte che ti consentiranno di identificare il cablaggio.

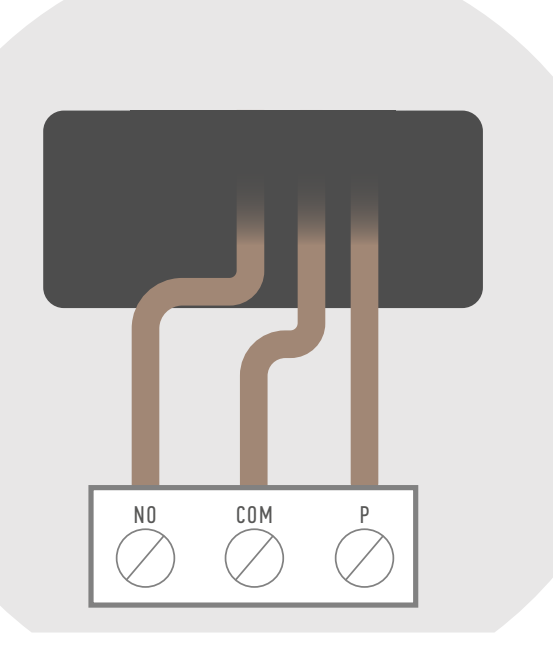

Identifica i fili collegati, o

COM (o Ls) NO (o Lr) P (o L)

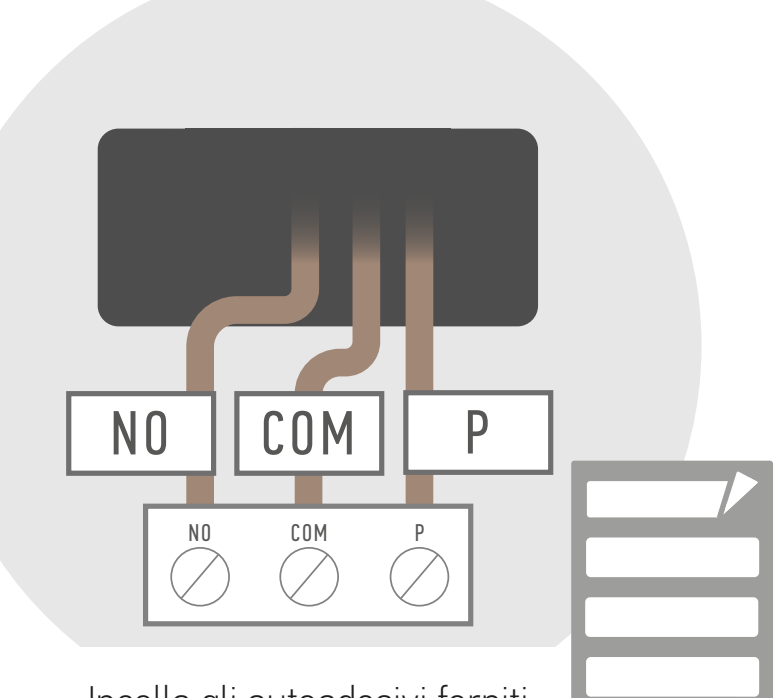

Incolla gli autoadesivi forniti per identificare i cavi durante l'installazione del nuovo termostato.

#### Se hai 4 fili connessi al tuo termostato

IN prossimità della morsettiera del tuo termostato, sono riportate delle scritte che ti consentiranno di identificare il cablaggio.

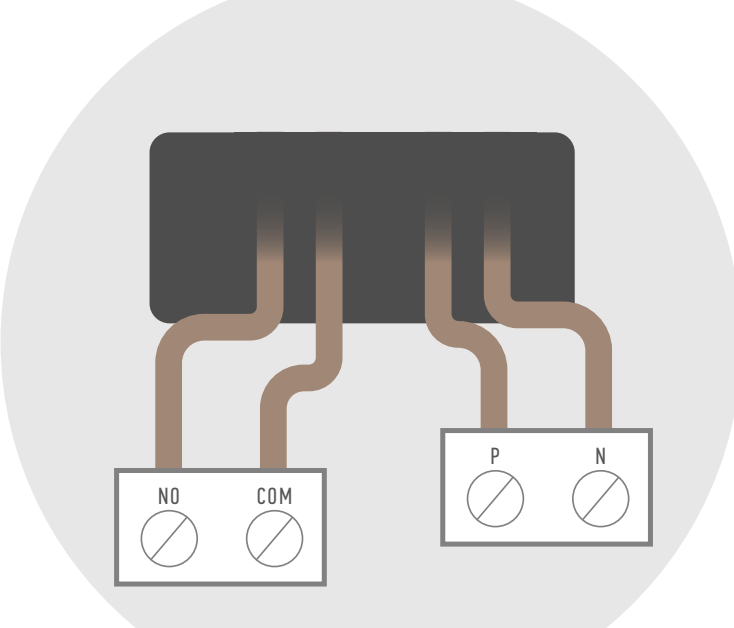

Identifica i fili collegati, o

COM (o Ls), NO (o Lr), P (o L) e N 

 NO
 P
 N

 NO
 P
 N

 NO
 P
 N

 NO
 P
 N

 NO
 P
 N

 NO
 P
 N

 NO
 P
 N

 NO
 P
 N

 NO
 P
 N

 NO
 P
 N

 NO
 P
 N

 NO
 P
 N

 NO
 P
 N

 NO
 P
 N

 NO
 P
 N

 NO
 P
 N

 NO
 P
 N

 NO
 P
 N

 NO
 P
 N

 NO
 P
 N

 NO
 P
 N

 NO
 P
 N

 NO
 P
 N

 NO
 P
 N

 NO
 P
 N

 NO
 P
 N

 NO
 P
 N

 NO
 P
 P

 NO
 P

nuovo termostato.

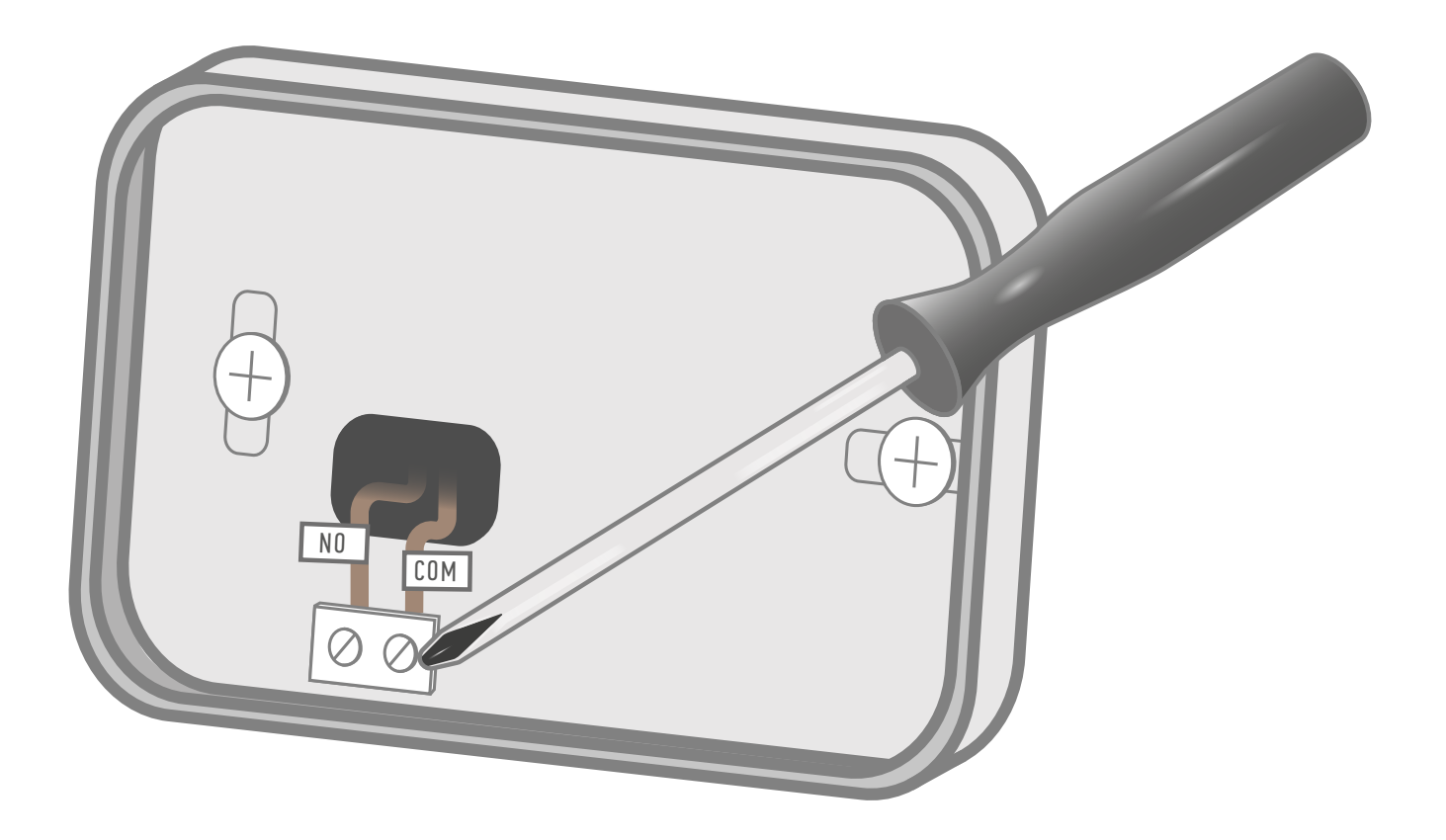

Svita i morsetti per liberare i fili.

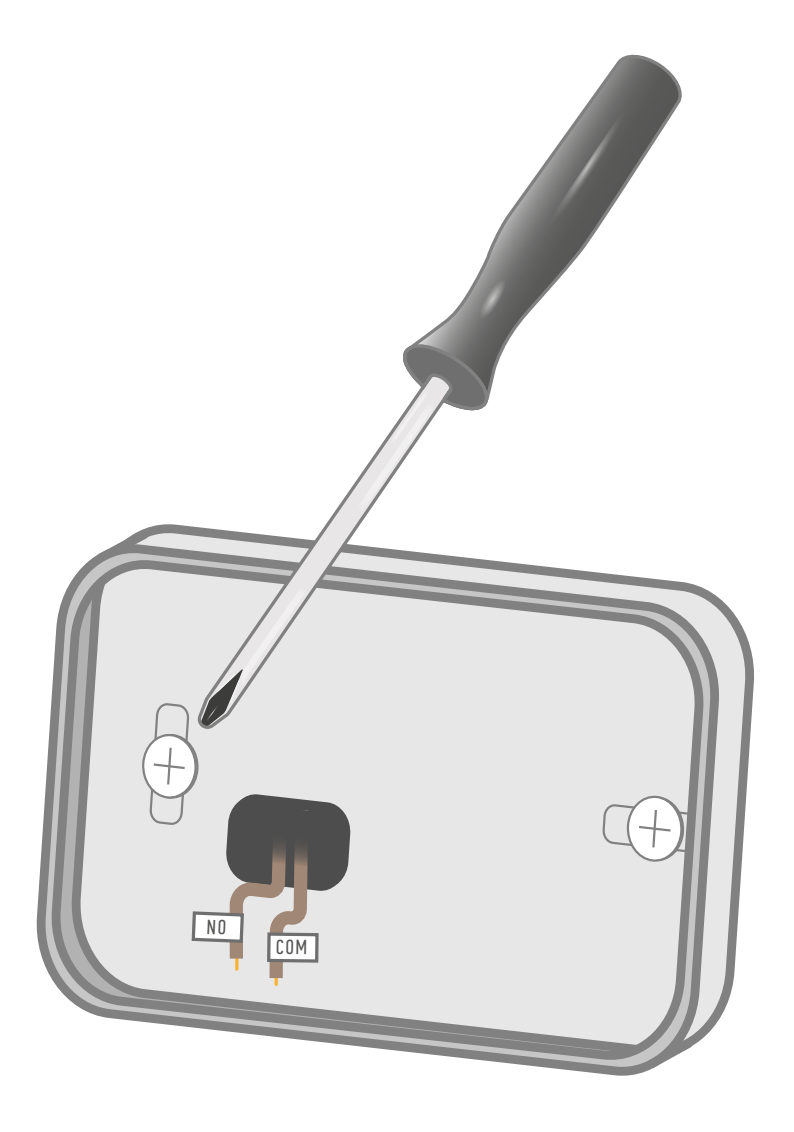

Termina la disinstallazione svitando la base che supporta la morsettiera.

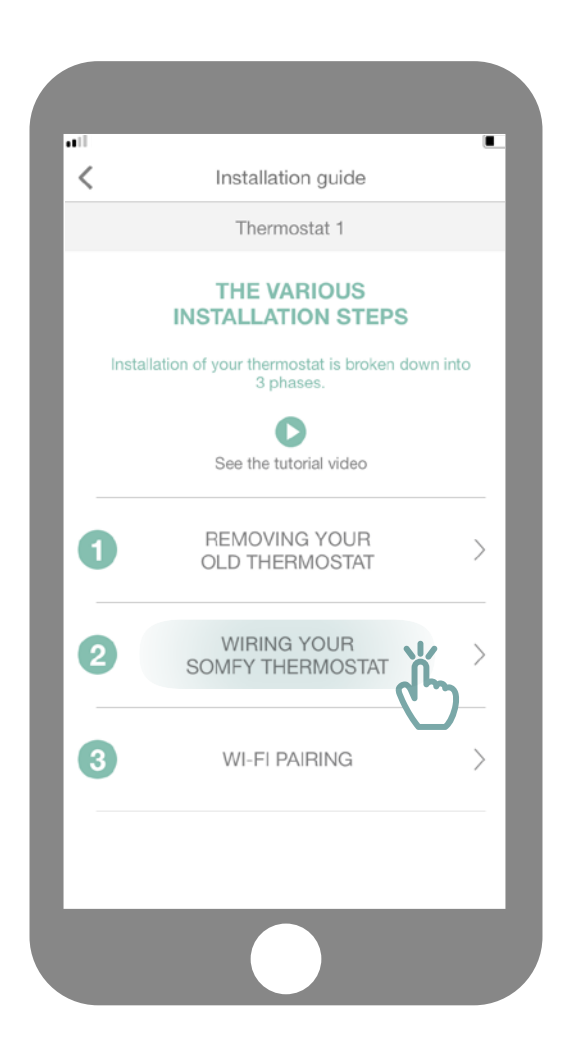

Accedi al sottomenu "Cabla il tuo termostato Somfy".

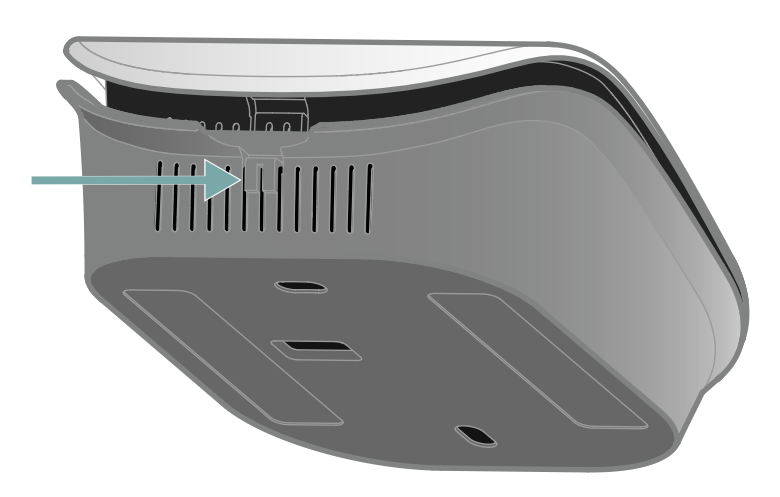

Apri il termostato premendo il punto di pressione.

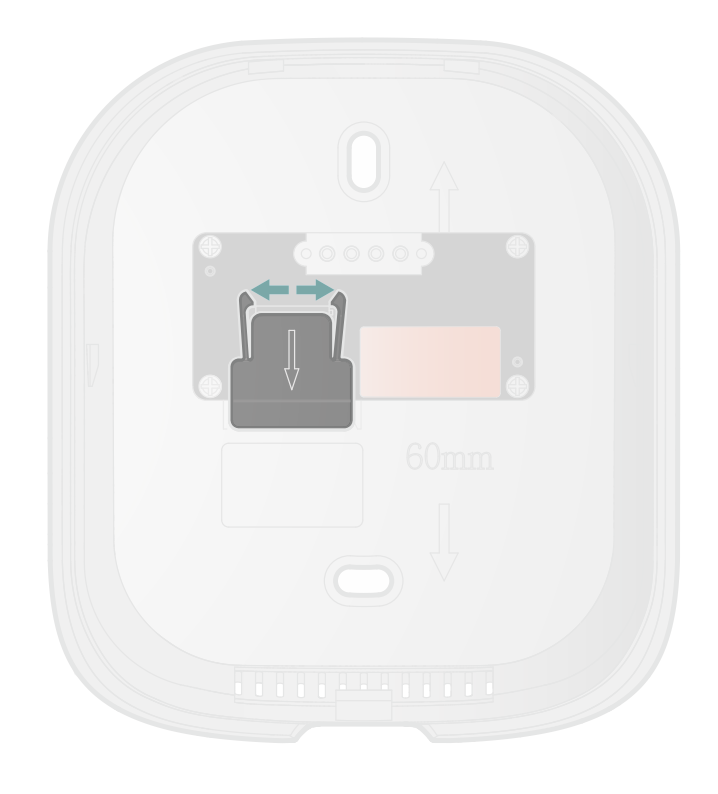

Sulla parte posteriore, sposta le staffe di fissaggio e tira la copertura verso il basso per accedere alla copri-morsettiera.

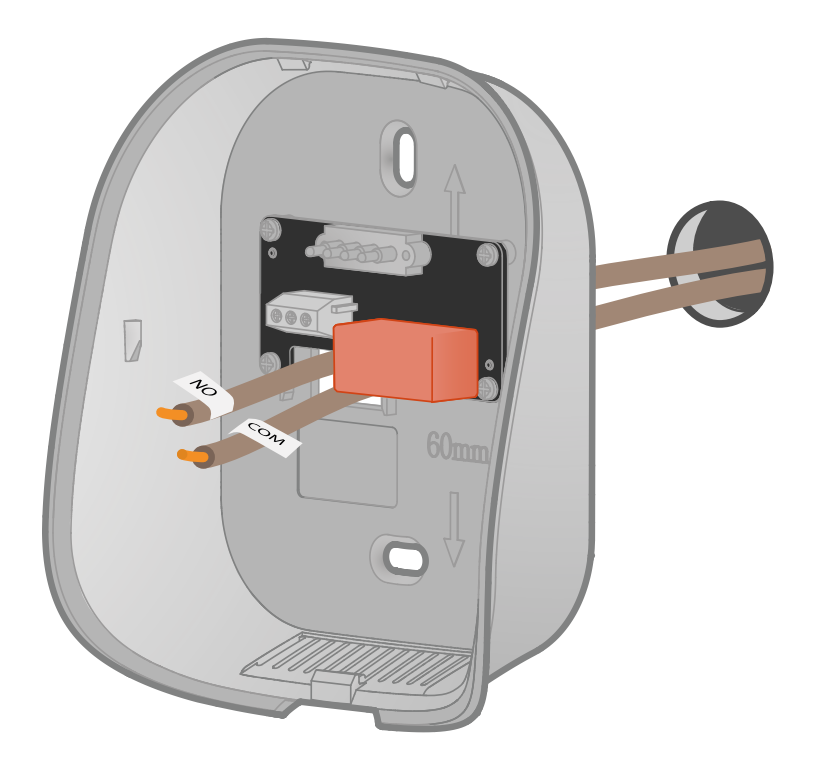

Fai passare i fili attraverso la base posteriore.

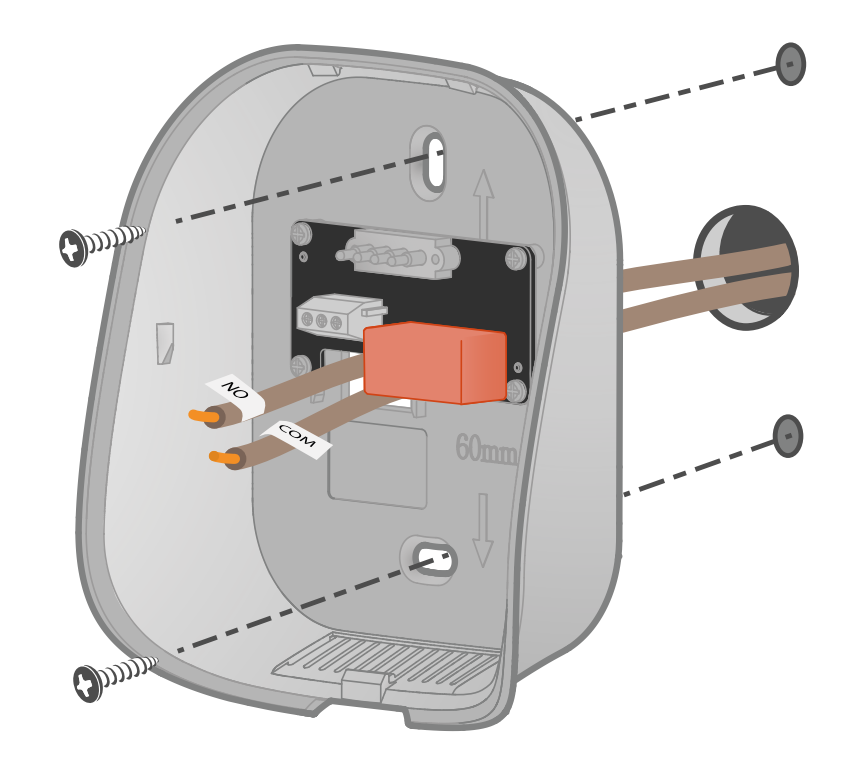

Fissa la base al muro con gli accessori forniti come viti e tasselli. Puoi anche incollare il termostato con gli adesivi forniti.

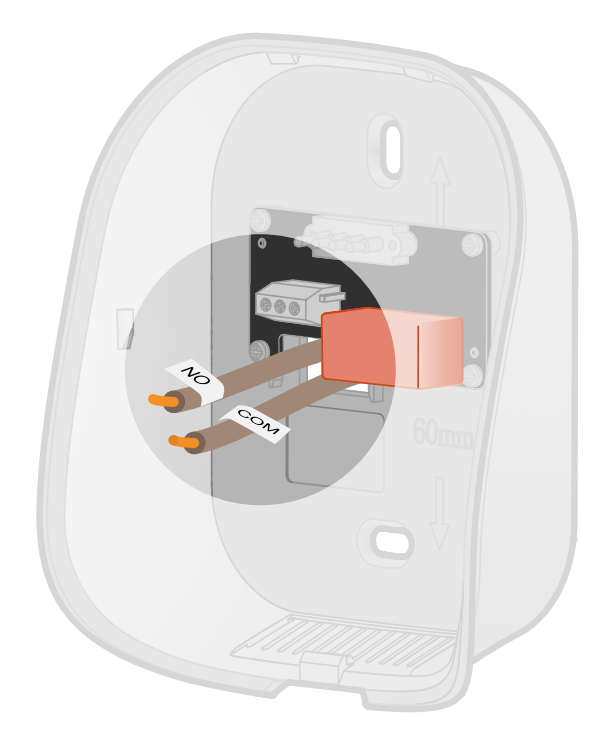

Se necessario, spela i cavi.

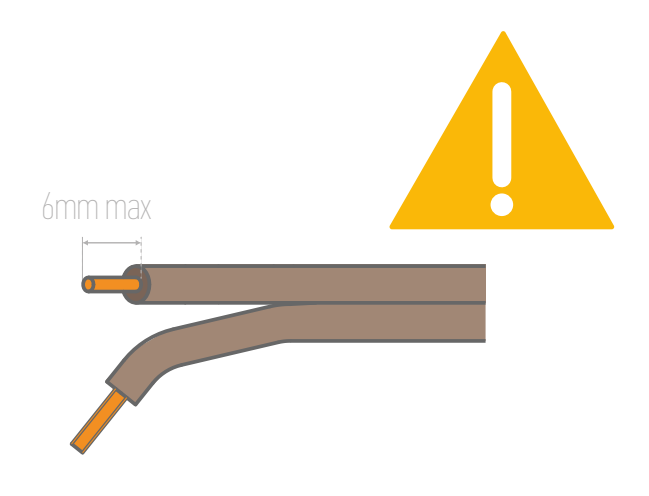

Non lasciare più di 6 mm di filo in vista. Infatti i fili non devono toccarsi, al fine di evitare ogni cortocircuito!

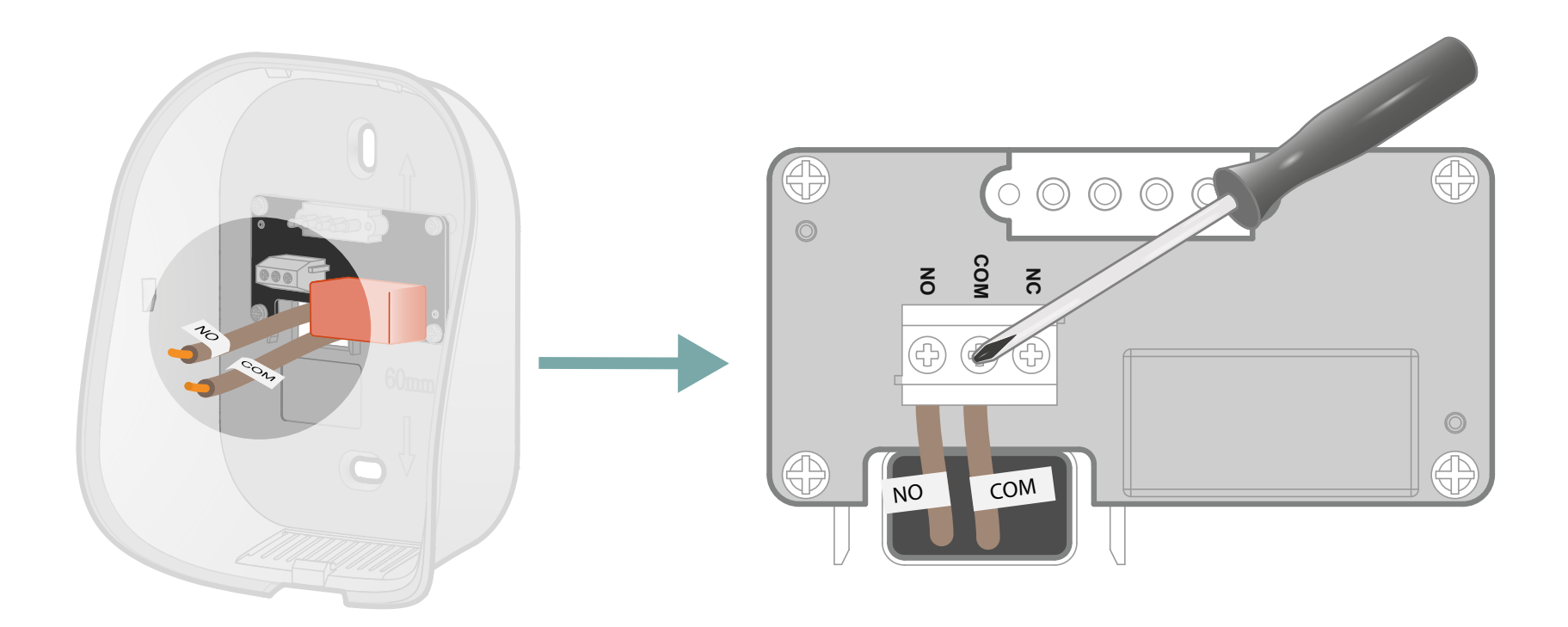

Collega i fili ai rispettivi morsetti ed avvitali per metterli in sicurezza.

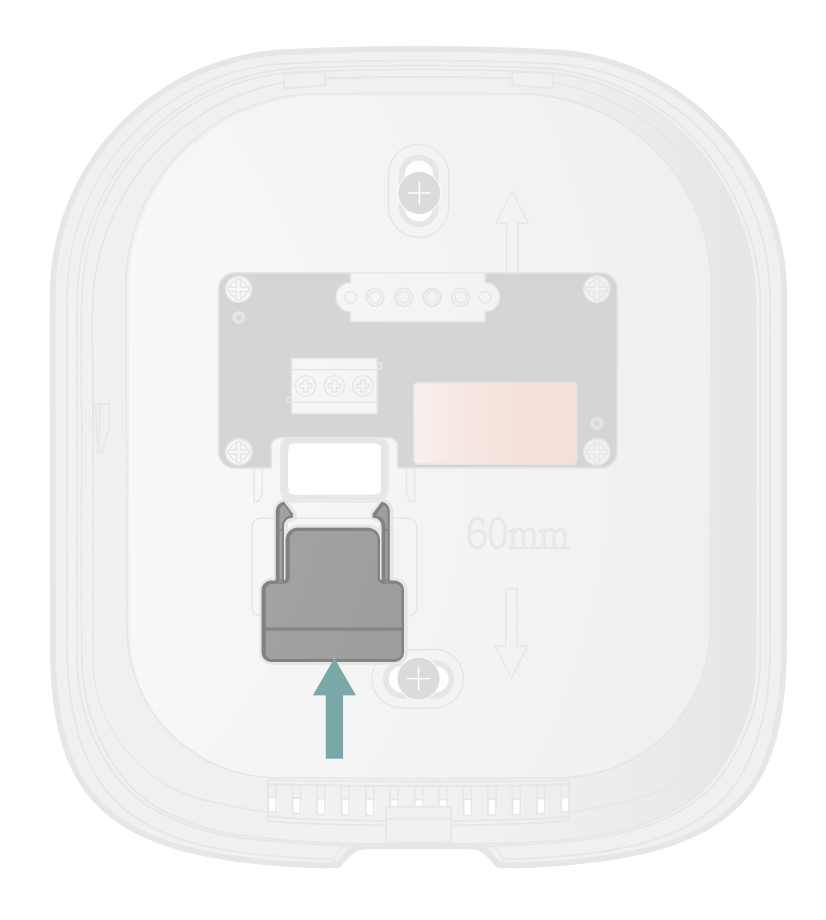

Spingi la parte in eccesso del filo dentro il muro. Sostituisci la copri-morsettiera facendola scorrere verso l'alto.

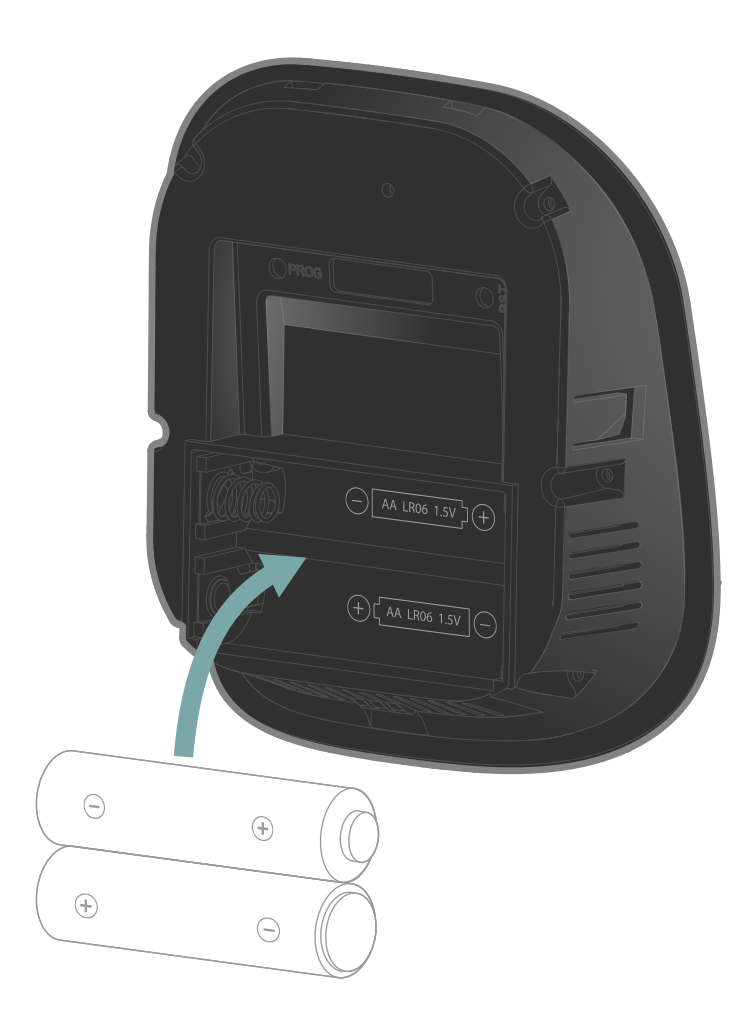

Inserisci nel lato anteriore le 2 pile AA fornite rispettando le polarità.

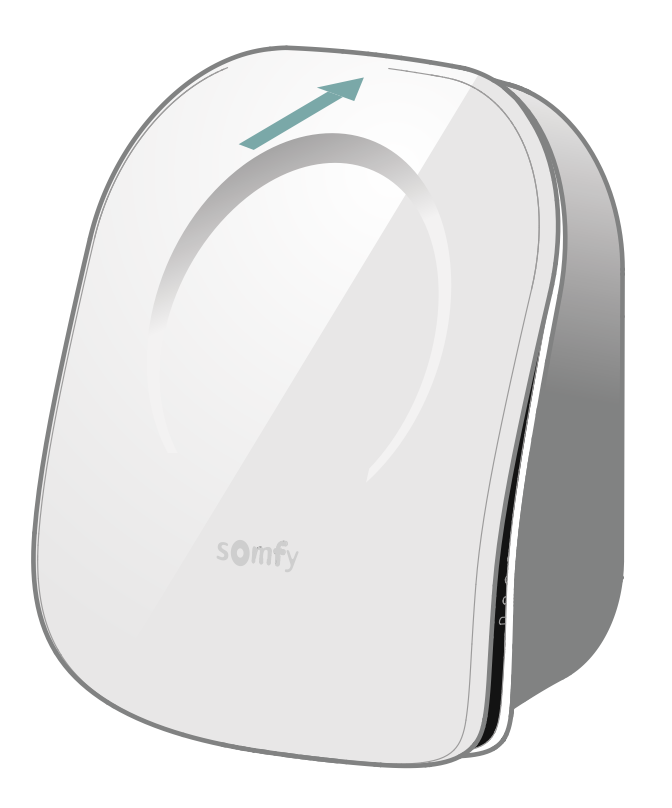

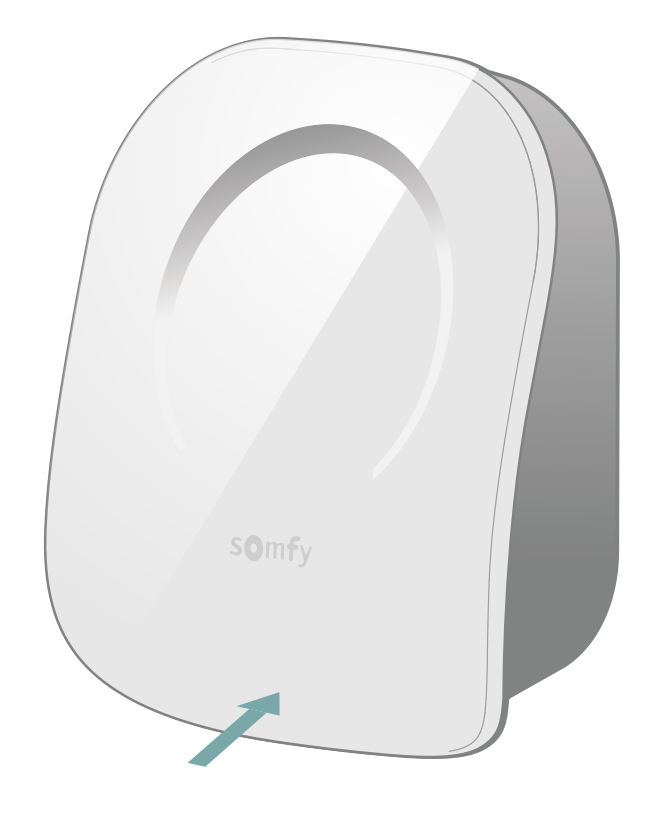

Richiudi il termostato inserendo il lato anteriore in alto e poi in basso.

Hai terminato l'installazione del tuo termostato.

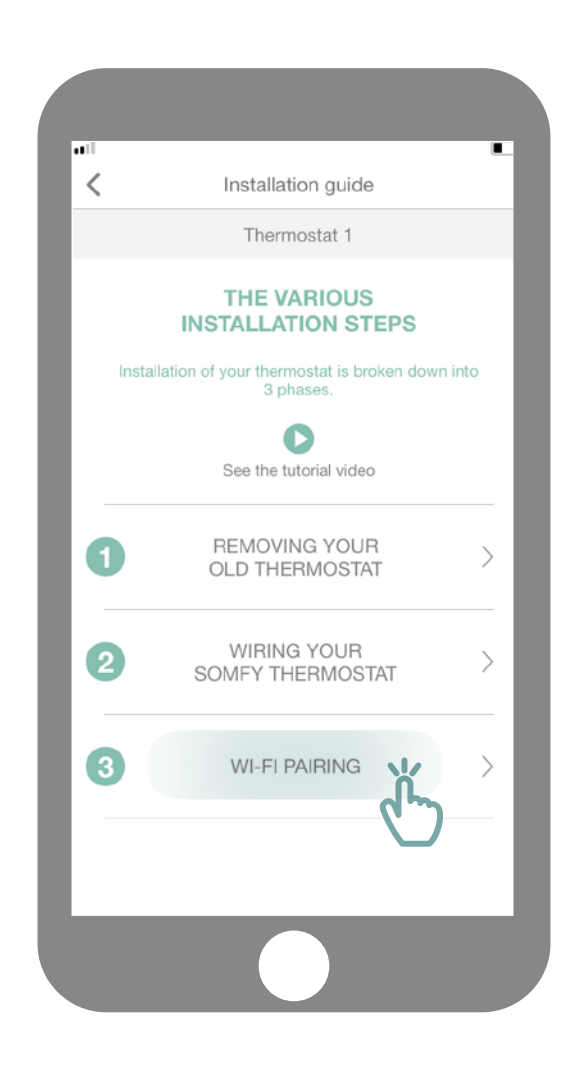

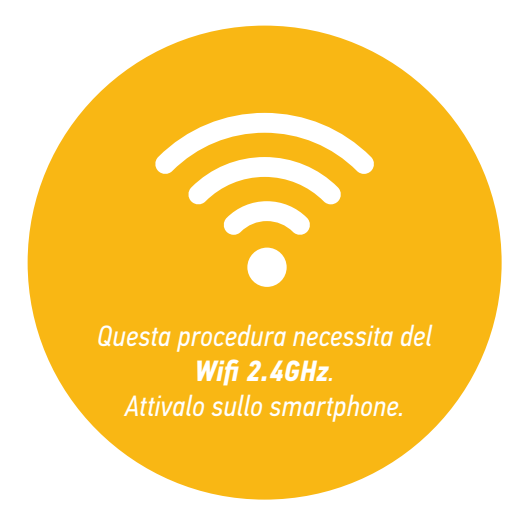

Accedi al sottomenu "Abbinamento Wifi".

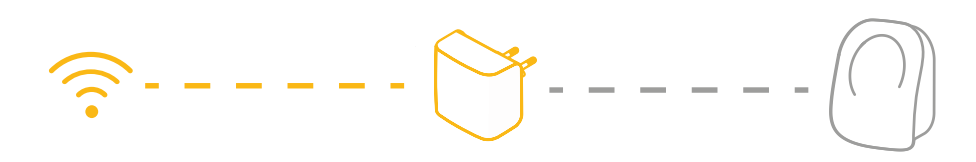

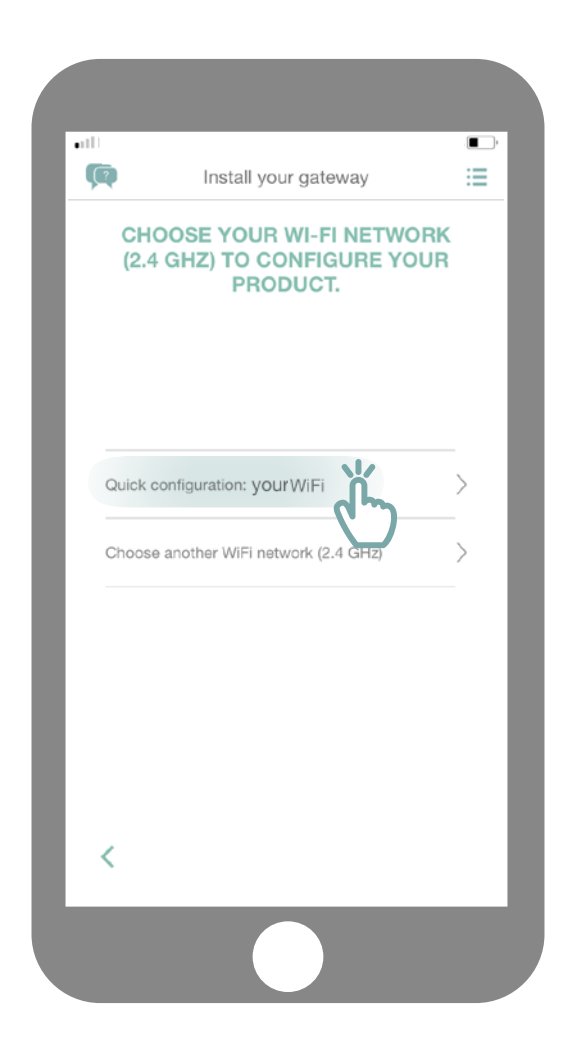

Collegati alla rete Wifi ed inserisci la password.

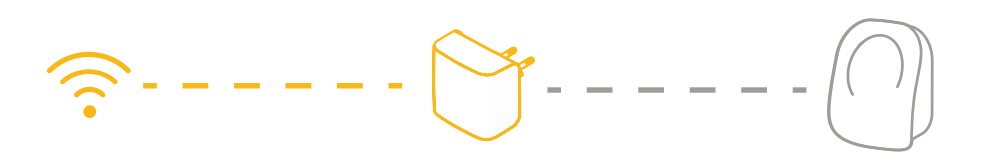

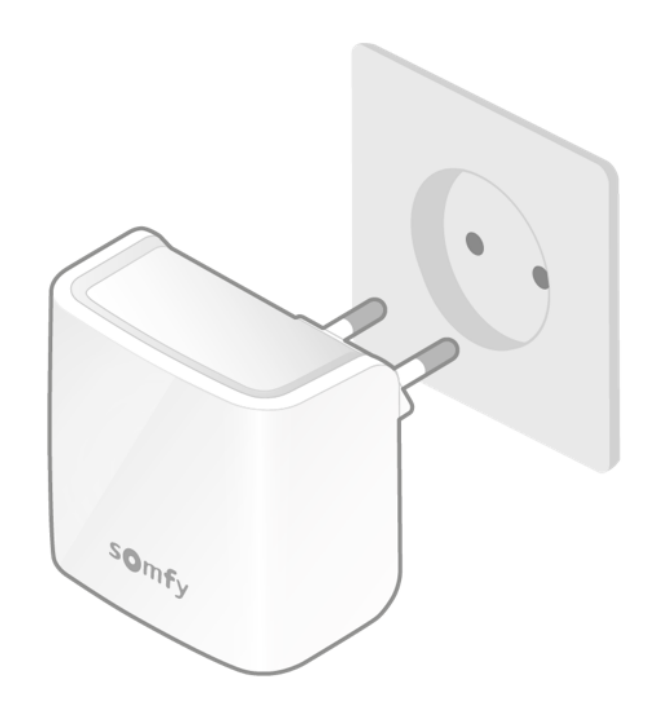

Collega il tuo gateway Wifi nella stessa stanza del tuo termostato. Il gateway commuterà in modalità abbinamento e lampeggerà in rosso e verde.

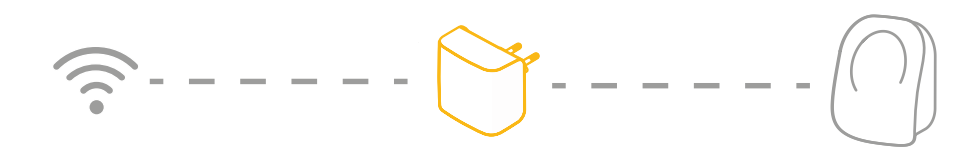

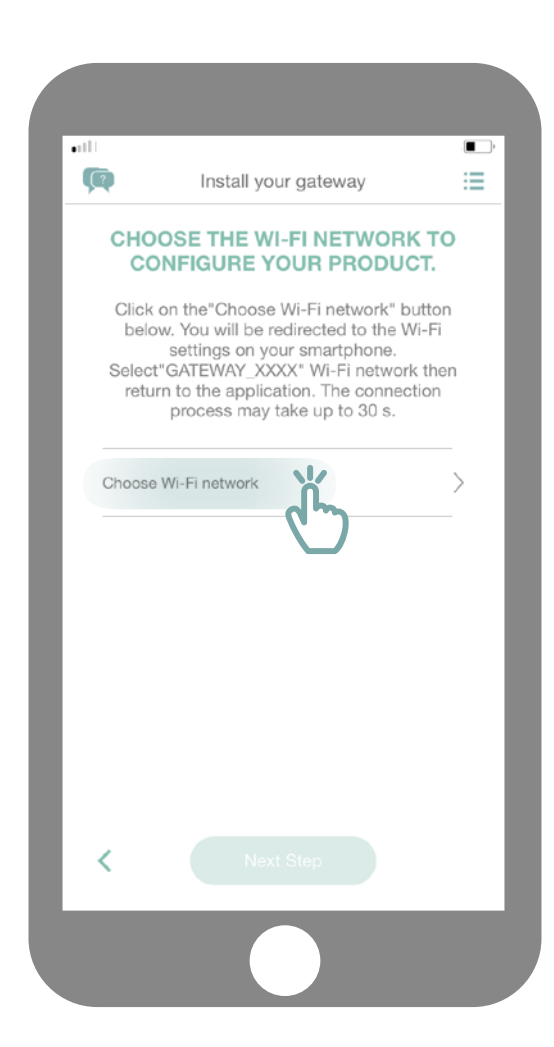

Clicca su "Seleziona la rete wifi».

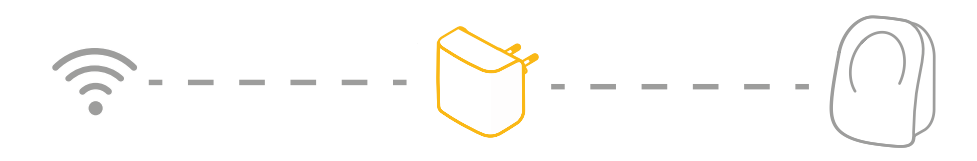

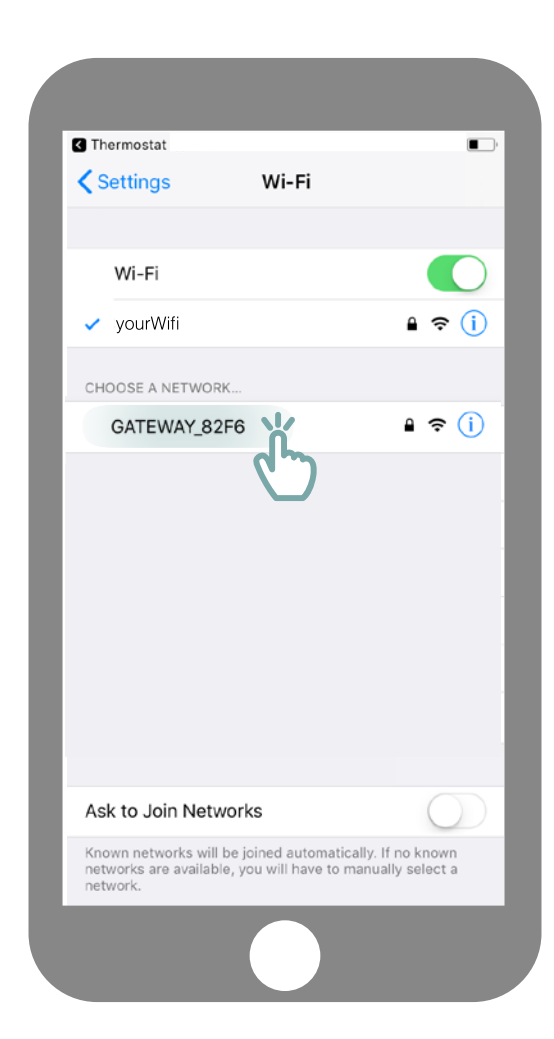

Sarai reindirizzato ai parametri wifi del tuo smartphone. Seleziona la rete creata dal tuo gateway, che apparirà con il nome di GATEWAY\_XXXX.

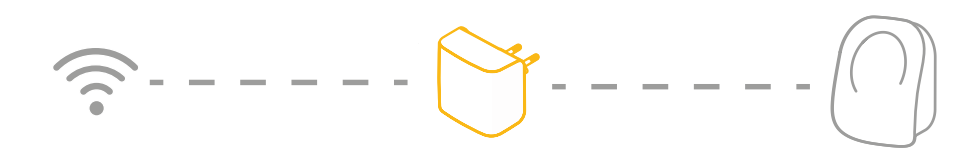

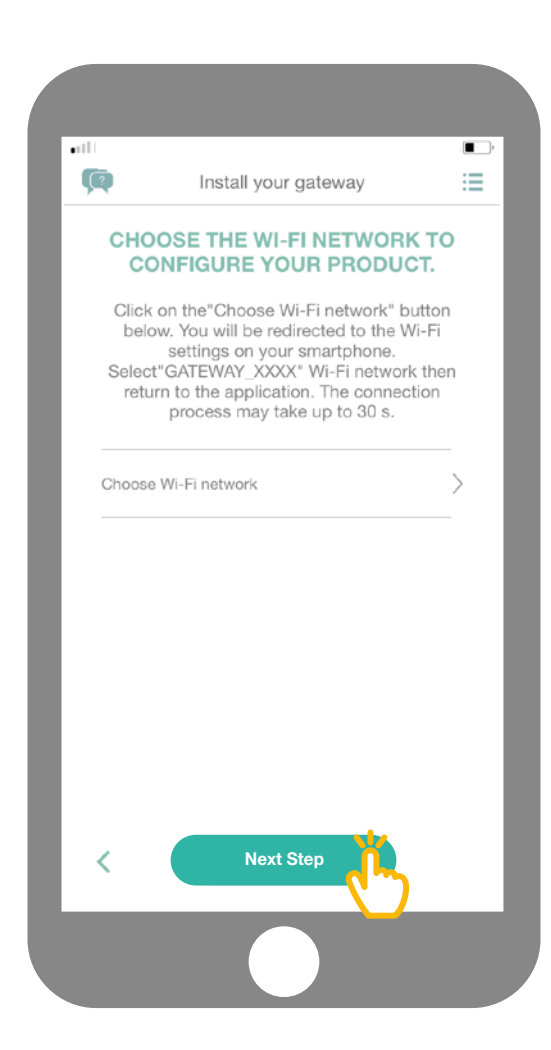

Ritorna infine all'applicazione e fai clic su "Fase successiva".

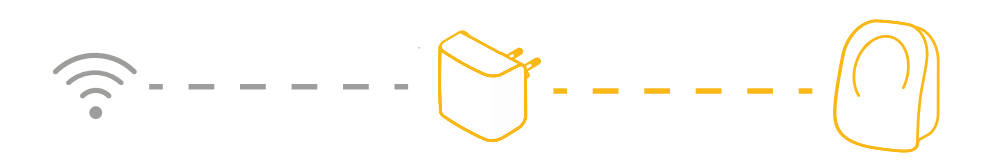

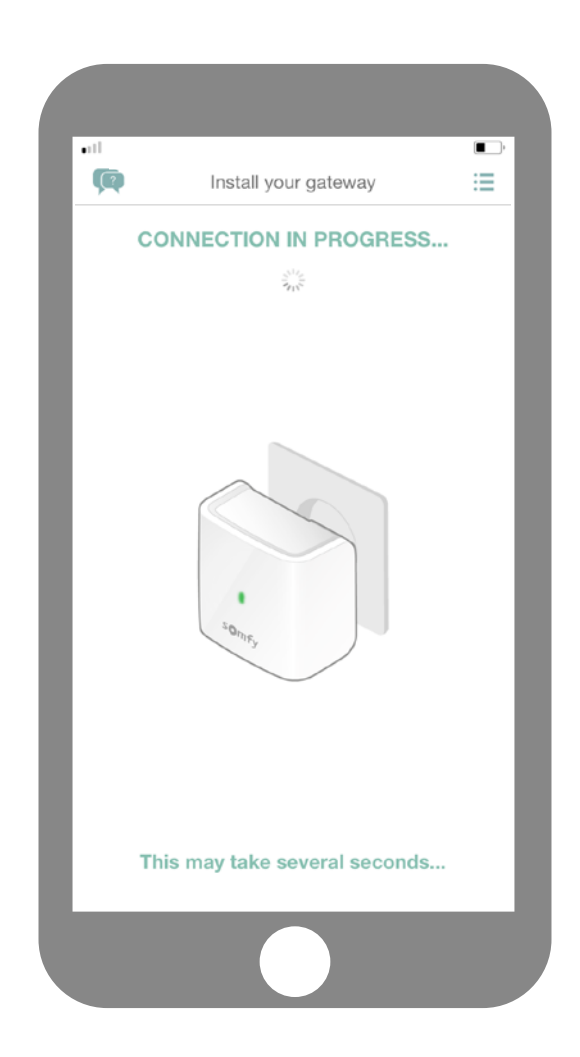

Attendi alcuni secondi mentre il gateway si collega alla tua rete.

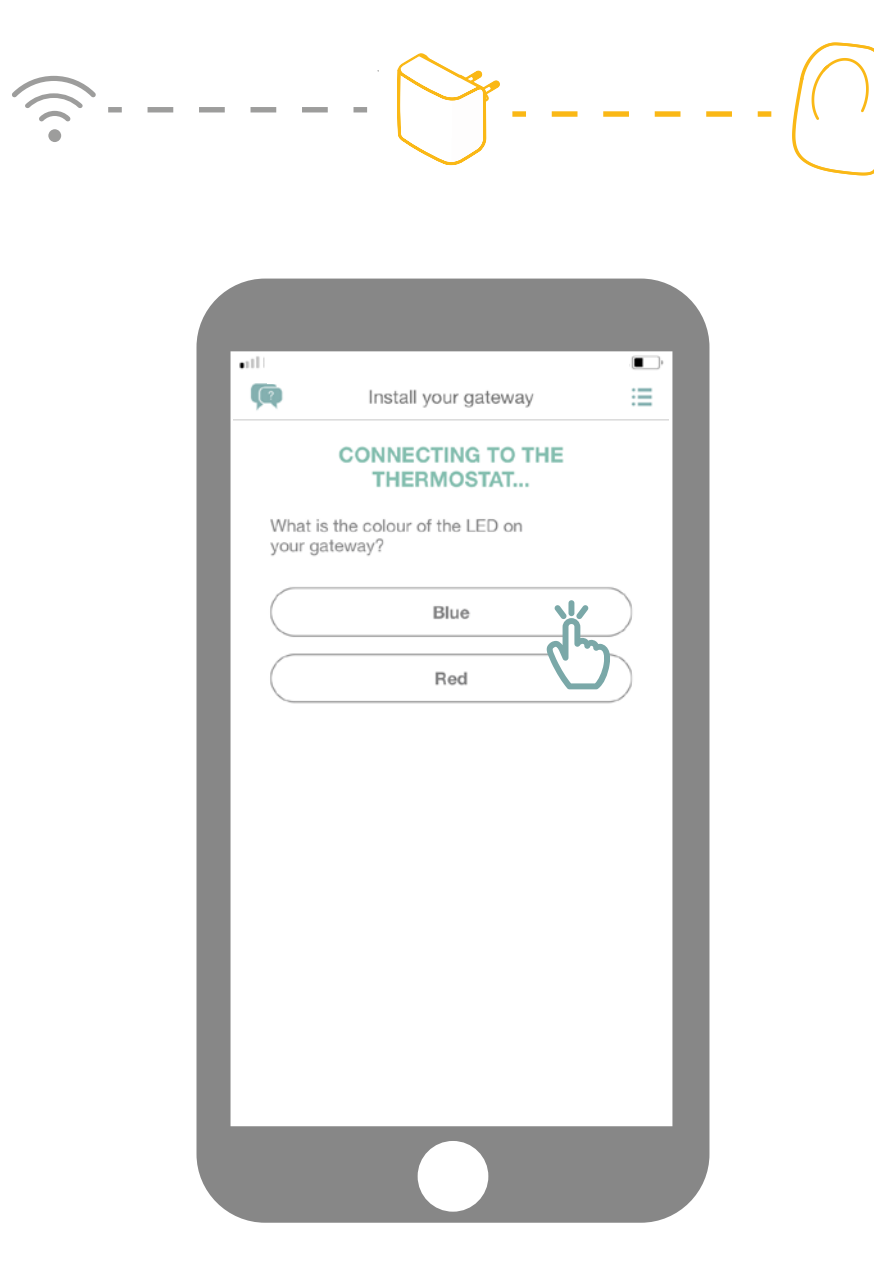

Qual è il colore del tuo LED che lampeggia?

# <u>----</u>

| atl                |                                 | , <b>a</b> |
|--------------------|---------------------------------|------------|
|                    | Install your gateway            | :=         |
|                    | CONNECTING TO THE<br>THERMOSTAT |            |
| What is<br>your ga | the colour of the LED on teway? |            |
|                    | Blue                            |            |
|                    | Red                             |            |
|                    | C                               | <b>)</b>   |
|                    |                                 |            |
|                    |                                 |            |
|                    |                                 |            |
|                    |                                 |            |
|                    |                                 |            |
|                    |                                 |            |
|                    |                                 |            |
|                    |                                 |            |
|                    |                                 |            |

Se il LED del tuo gateway è rosso:

- Verifica che il tuo gateway si trovi in prossimità del tuo termostato (a meno di 10 m)

- Verifica che la tua rete internet funzioni

- Verifica che la tua password sia corretta

- Evita di utilizzare il carattere "&" nella password

Poi ripeti la procedura.

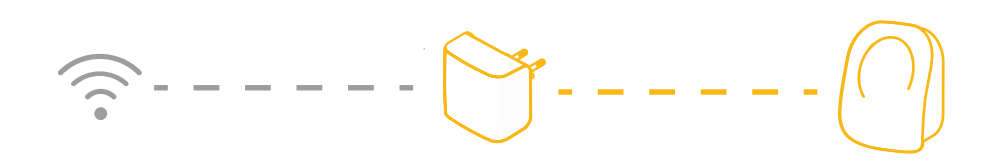

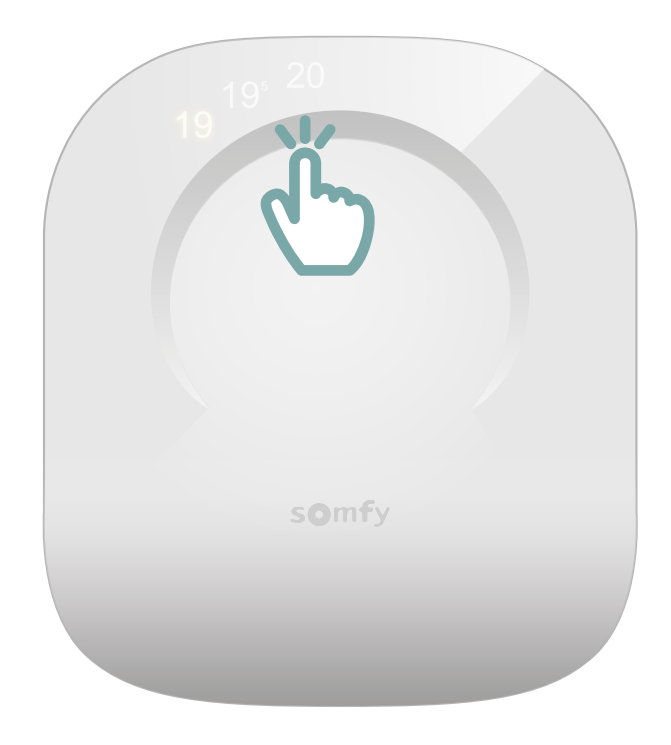

Riattiva il tuo termostato toccando il touchscreen. I numeri appariranno ed il gateway rimarrà acceso con luce verde fissa.

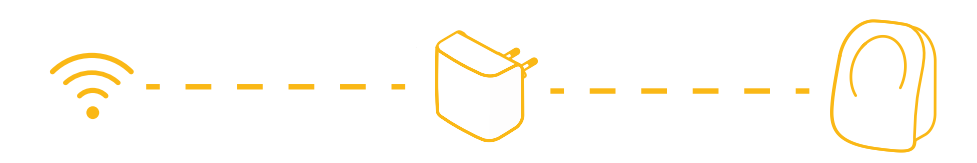

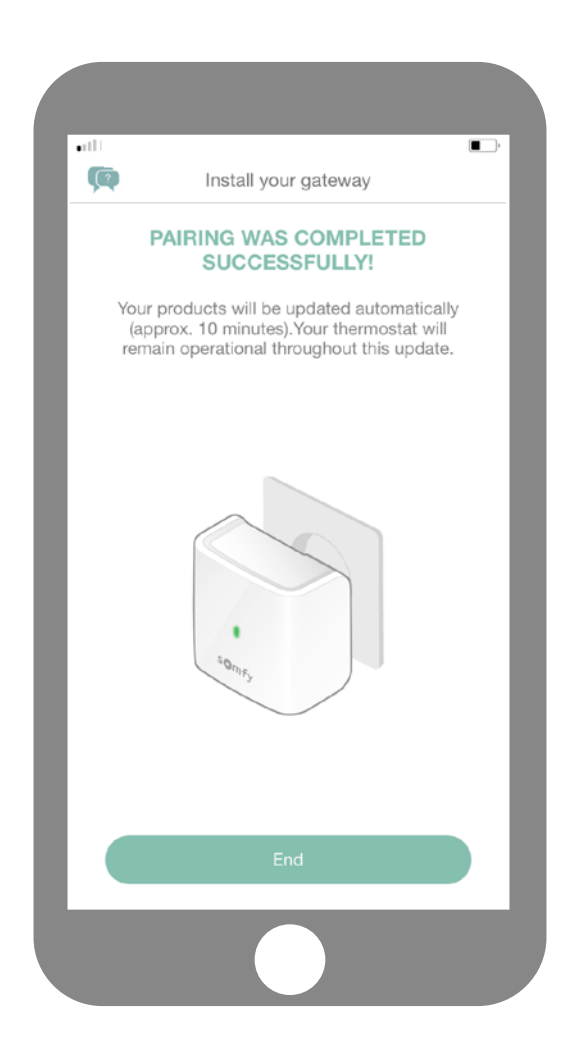

Hai completato l'abbinamento del tuo termostato connesso!

**SOMFY ACTIVITES SA** 50 avenue du Nouveau Monde F-74300 CLUSES www.somfy.com

#### Avete bisogno di aiuto?

Forum & FAQs www.forum.somfy.it

> Hotline: 24 847 181